## Patient Connect Participant User Guide

### Joining a Call via SMS Invitation – Mobile Browser

1. An invite to a video call will come in via SMS

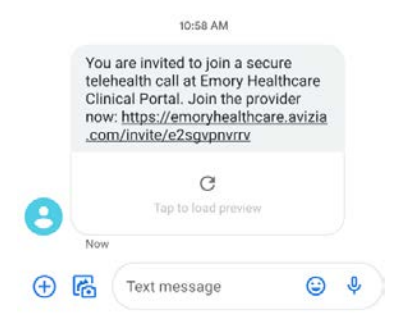

2. Click on link in the SMS invite

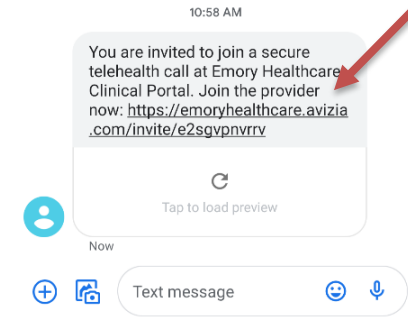

3. Click the Join Now (no download) icon

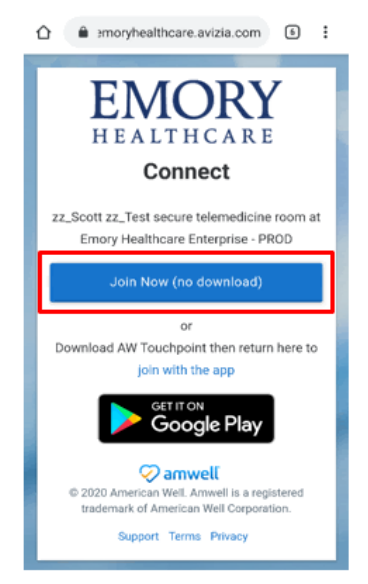

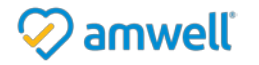

4. In the Full Name field enter your "name" and select I am a patient or family member

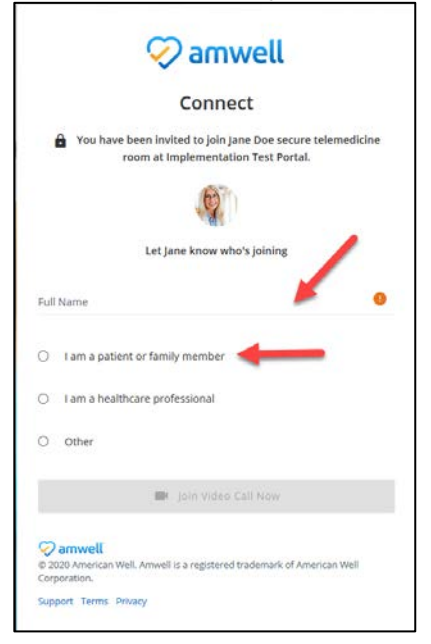

5. Click the Join Video Call Now button

|                                            | Connect                                                                 |
|--------------------------------------------|-------------------------------------------------------------------------|
| You have been inv<br>room at i             | ited to join Jane Doe secure telemedicine<br>nplementation Test Portal. |
|                                            |                                                                         |
| Let Ja                                     | ine know who's joining                                                  |
| <sup>Full Name</sup><br>Patient Name       | ø                                                                       |
| <ul> <li>I am a patient or fami</li> </ul> | ly member                                                               |
| <ul> <li>I am a healthcare pro</li> </ul>  | fessional                                                               |
| O Other                                    |                                                                         |
|                                            |                                                                         |
|                                            | Join Video Call Now                                                     |

- 6. You will be automatically placed into the video call.
  - a. **NOTE**: Be sure to allow permissions for camera and microphone access so you can see and hear the clinician. Below are examples of pop-ups you may see the first time you start your video session:

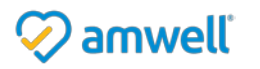

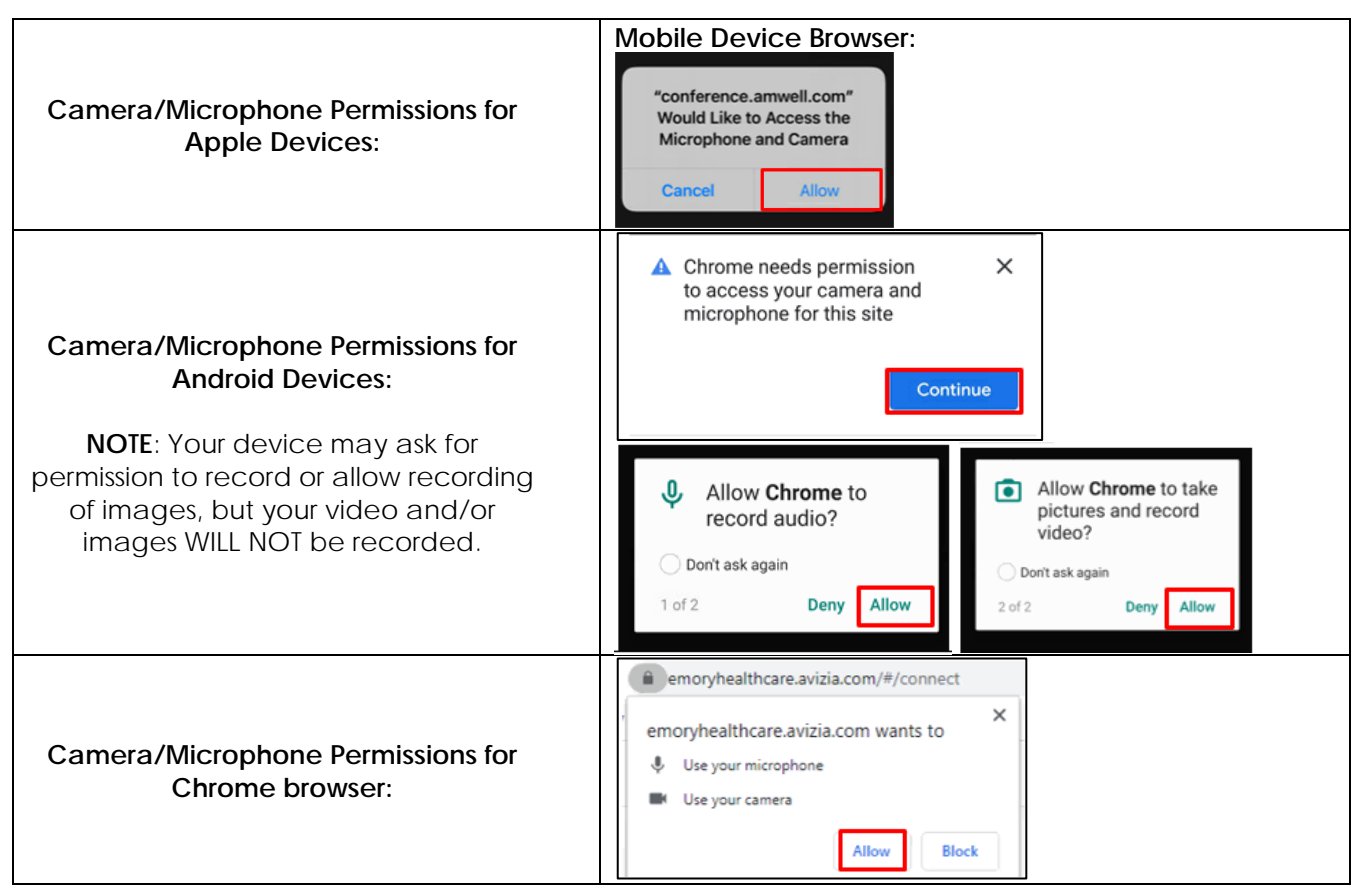

b. There are video controls that you can use during the video call (self-view, mute, turn of camera, end call)

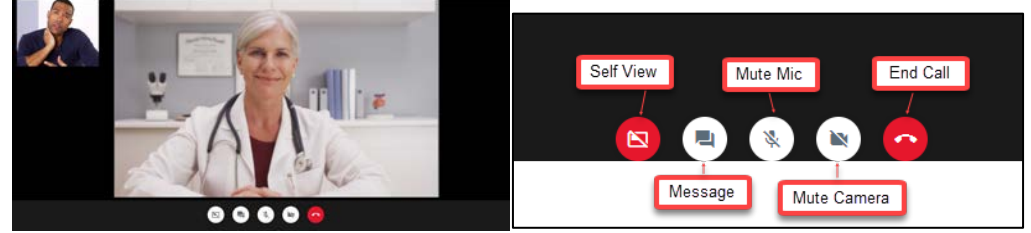

- 7. When the video visit is over, the Provider will hang up the call and you will be disconnected from the video
- 8. Click the Done button, close browser

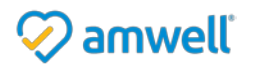

## Joining a Call via SMS Invitation – AW Touchpoint Mobile App

1. An invite to a video call will come in via SMS

|         | 10:58 AM                                                                                                    |   |
|---------|----------------------------------------------------------------------------------------------------|---|
|         | You are invited to join a secure<br>telehealth call at Emory Healthcare<br>Clinical Portal. Join the provider<br>now: https://emoryhealthcare.avizia<br>.com/invite/e2sgvpnvrry |   |
|         | G                                                                                                    |   |
| 8       | Tap to load preview                                                                                                    |   |
| Ð       | Text message                                                                                                    | Ŷ |
| on link | in the SMS invite                                                                                                    |   |
|         | You are invited to join a secure<br>telehealth call at Emory Healthcare<br>Clinical Portal. Join the provider<br>now: <u>https://emoryhealthcare.avizia</u>                     |   |

|   | telehealth call at Emory Health<br>Clinical Portal. Join the provide<br>now: https://emoryhealthcare.a<br>.com/invite/e2sgvpnvrrv | care<br>er<br><u>avizia</u> |   |
|---|----------------------------------------------------------------------------------------------------|-----------------------------|---|
| 8 | C<br>Tap to load preview                                                                                                    |                             |   |
| Ð | Now Text message                                                                                                    | ٢                           | Ŷ |

- 3. Install the AW Touchpoint app on your mobile device
  - a. Go to the app store on your Apple Device or the Google Play store on your Android device. Search for **AW Touchpoint** and download the app.
  - b. Apple Store Direct Link: <u>https://itunes.apple.com/us/app/aw-touchpoint/id1221987053?mt=8</u>

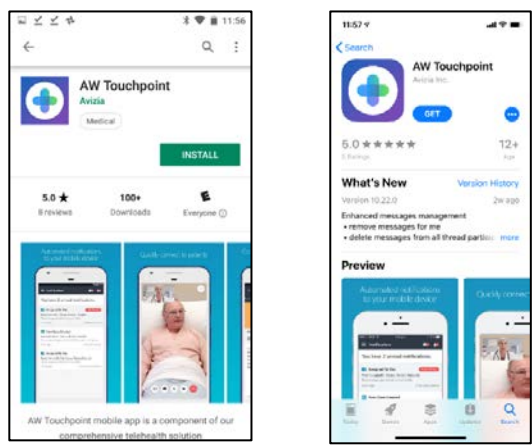

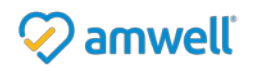

2. Click

4. A pop up will appear that says "Open this page in "AW Touchpoint"?", select Open

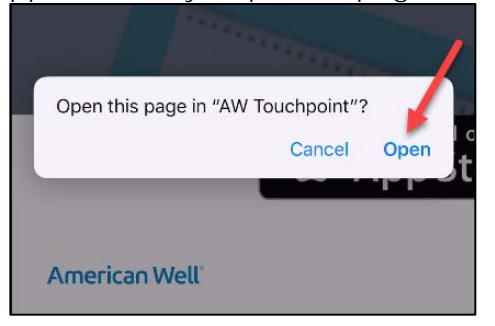

5. In the Your First Name field enter your "name"

| ← About You     |                    |       |  |  |
|-----------------|--------------------|-------|--|--|
| Wh              | Who is connecting? |       |  |  |
|                 | - 25               |       |  |  |
|                 |                    |       |  |  |
|                 |                    |       |  |  |
|                 | /                  |       |  |  |
| Your First Name | -                  |       |  |  |
|                 |                    |       |  |  |
| Patient         | Provider           | Other |  |  |
|                 |                    |       |  |  |
|                 |                    |       |  |  |
|                 |                    |       |  |  |
|                 |                    |       |  |  |
| -               | Connect            |       |  |  |
|                 |                    |       |  |  |

6. Under the Your First Name field, select Patient

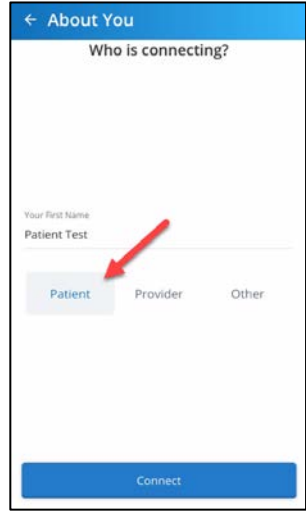

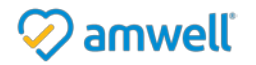

7. Click on the Connect button

| ← About Y       | ou            |       |
|-----------------|---------------|-------|
| Wh              | o is connecti | ng?   |
|                 |               |       |
|                 |               |       |
|                 |               |       |
|                 |               |       |
|                 |               |       |
| Your First Name |               |       |
| Patient Test    |               |       |
|                 |               |       |
| Patient         | Provider      | Other |
|                 |               |       |
|                 |               |       |
|                 |               |       |
|                 |               |       |
|                 | -             |       |
|                 | -             |       |
| 12              |               |       |

- 8. At this point, whether you entered through the mobile browser or mobile app, you will be automatically placed into the video call.
  - a. **NOTE**: Be sure to allow permissions for camera and microphone access so you can see and hear the clinician. Below are examples of pop-ups you may see the first time you start your video session:

|                                                                                                    | AW TouchPoint App:                                                                                                    |  |  |
|----------------------------------------------------------------------------------------------------|----------------------------------------------------------------------------------------------------|--|--|
| Camera/Microphone Permissions for<br>Apple Devices:                                                                                                 | "AW Touchpoint" Would Like<br>to Access the Camera<br>For Video Conferencing<br>Don't Allow OK OK OK                                                                                                    |  |  |
| Camera/Microphone Permissions for<br>Android Devices:                                                                                               | ▲ Chrome needs permission × to access your camera and microphone for this site           Continue                                                                                                    |  |  |
| <b>NOTE:</b> Your device may ask for<br>permission to record or allow recording<br>of images, but your video and/or<br>images WILL NOT be recorded. | <ul> <li>Allow Chrome to record audio?</li> <li>Don't ask again</li> <li>1 of 2</li> <li>Deny Allow</li> <li>Allow Chrome to take pictures and record video?</li> <li>Don't ask again</li> <li>2 of 2</li> <li>Deny Allow</li> </ul> |  |  |

b. There are video controls that you can use during the video call (self-view, mute, turn of camera, end call)

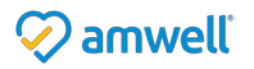

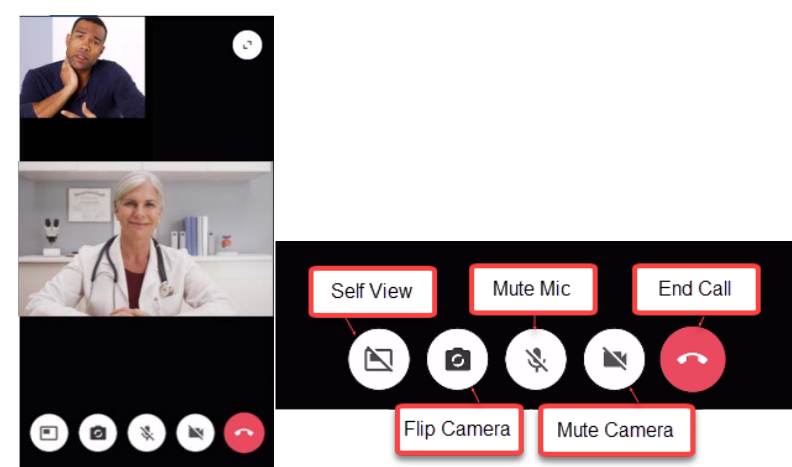

- 9. When the video visit is over, the Provider will hang up the call and you will be disconnected from the video
- 10. Close the AW Touchpoint app or mobile browser

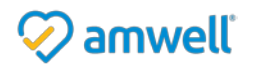

## **Amwell Virtual Connect FAQs**

#### Q: I am having trouble connecting to a video call. What do I do?

A: Make sure you have a strong Internet connection; video calls can be joined using Wi-Fi or cellular data. Still having issues? You can test your connection by selecting "Test Connection" at the bottom of the screen

| Full | Name 🕚                          |
|------|---------------------------------|
| 0    | l am a patient or family member |
| 0    | l am a healthcare professional  |
| 0    | Other                           |
|      | Join Video Call Now             |
| т    | est Connection                  |

#### Q: Can I participate in a video call on my computer?

A: If you prefer to use your computer instead of your smartphone, ask your provider to send your link via email, or type the link you received via SMS text into your web browser.

#### Q: Will my visit be recorded?

A: Your device may ask for permission to record or allow recording of images, but your video and/or images WILL NOT be recorded.

# Q: I am not able to join a video call because my audio and camera aren't working. How do I fix this?

A: **Using an iOS device:** When you join the video session, you may be asked to enable your microphone and camera. The permissions must be allowed in order to join the video call with your doctor. If you are not prompted to "Allow" your microphone and camera, you will need to adjust the permission settings in your browser settings. To do this:

• Open your Settings App on your device, and select Safari.

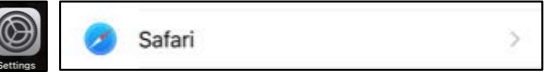

• Scroll down to your "Settings for websites" section and tap Camera.

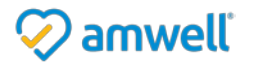

| SETTINGS FOR WEBSITES   |    |
|-------------------------|----|
| Page Zoom               | >  |
| Request Desktop Website | >  |
| Reader                  | >  |
| Camera                  | >  |
| Microphone              | >  |
| Location                | 51 |

• Once in Camera Settings, tap "Ask" and ensure there is a checkmark next to it.

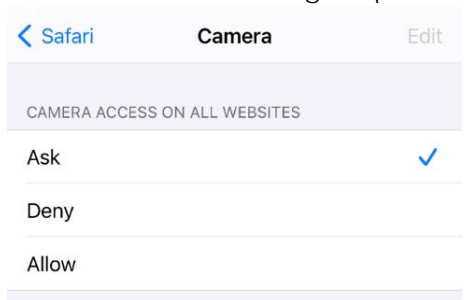

• Then tap the back button and do the same steps for your microphone.

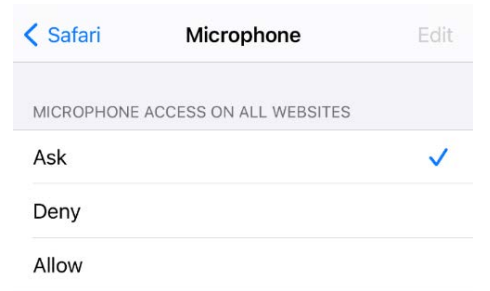

• Once done, go back to your visit link from your text messages and click it again to rejoin the session.

A: **Using an Android device:** When you join the video session, you may be asked to enable your microphone and camera. The permissions must be allowed in order to join the video call with your doctor. If you are not prompted to "Allow" your microphone and camera, you will need to adjust the permission settings in your browser settings. To do this:

• Open your Settings App on your device, and Tap 'Apps & Notifications'.

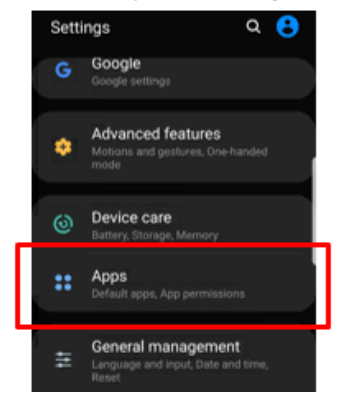

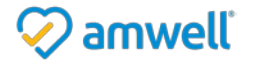

 Tap on 'Chrome' (or the default browser that you use). If you don't see your browser, tap 'See All Apps' and scroll down until you see it. Note: If you have a Samsung, your default browser may be called "Internet". All other devices will most likely have Chrome or Firefox set as the default.

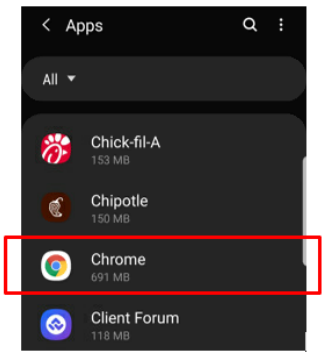

- Once you are on your browser, tap 'Permissions'. Then, tap 'Camera' (follow the blue arrow). To enable your microphone, tap 'Microphone'.
  - Once in the Camera permissions, tap 'Allow' (make sure there is a blue dot next to it). Then, tap the grey arrow in the top left corner of your screen. Once you are back on your browsers' permissions screen, you will need to do the same thing for microphone access.
  - Once complete, tap 'Allow' (make sure there is a blue dot next to it). To join the video call, click on the link you received from your doctor. Note: You can find the link to join the video call by going back to your text messages and tapping on the link.

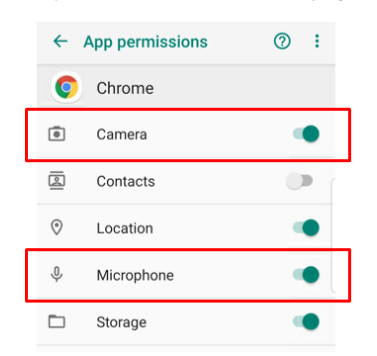

#### A: Using a computer:

• In a Chrome browser, click on the Lock icon to the right of the web address in your browse

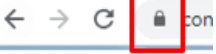

• Ensure that your Camera and Microphone are both set to "Allow".

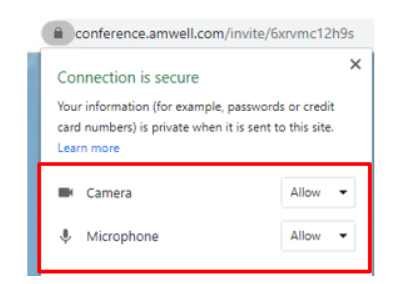

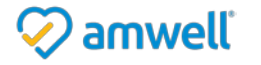